#### 1. Yleistä

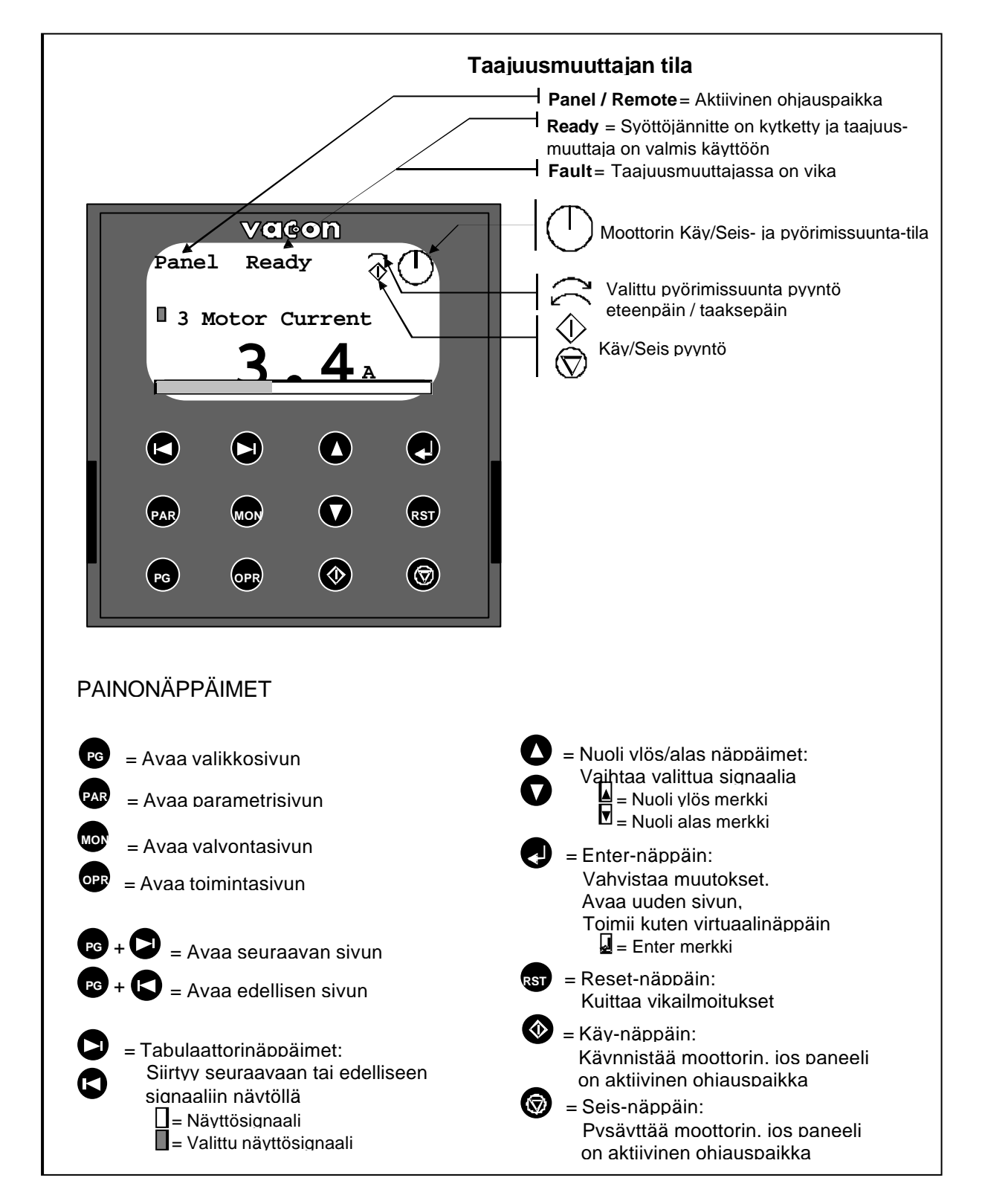

Kuva 1. Graafinen ohjauspaneeli LCD-näytöllä.

## 2. Valikkosivu

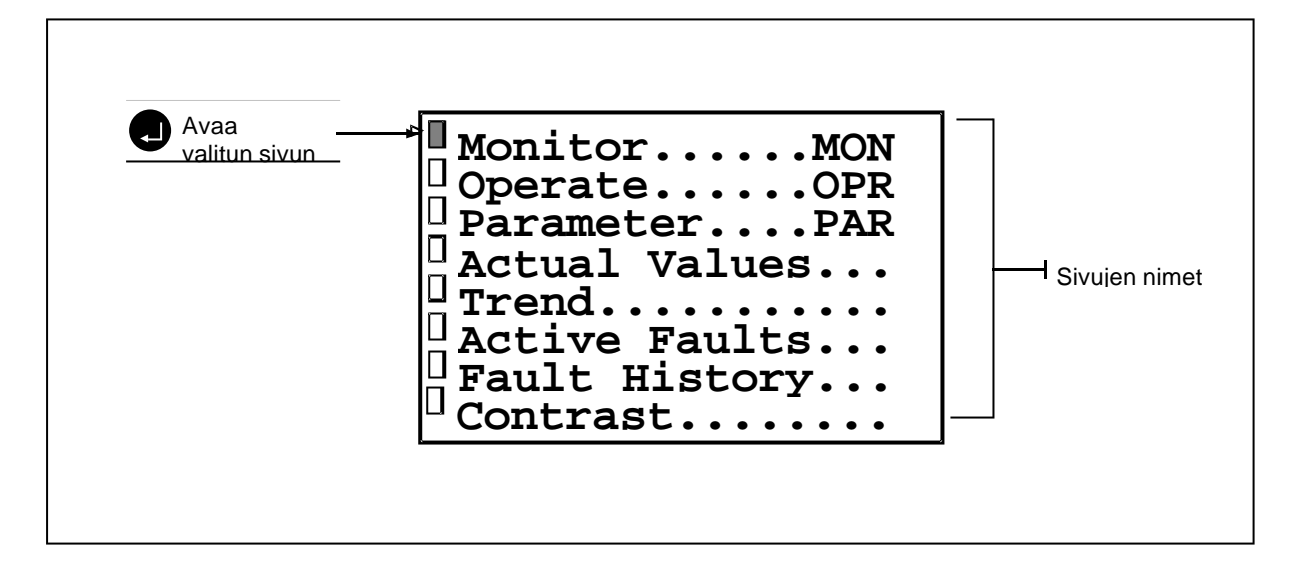

Kuva 2. Valikkosivu.

#### 3. Valvontasivu

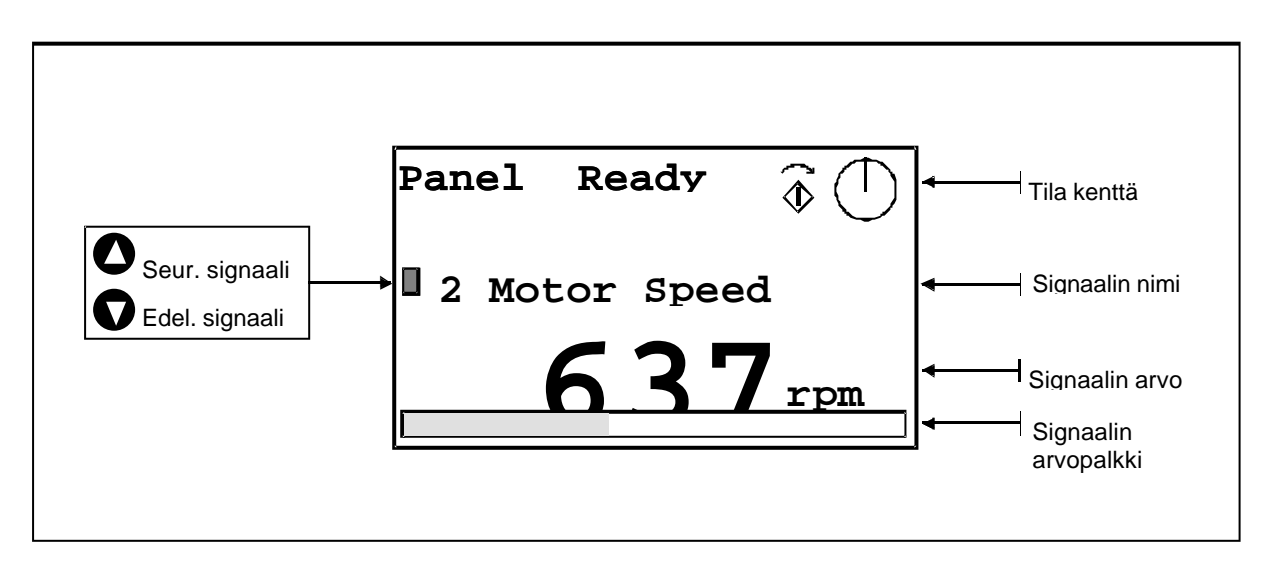

Kuva 3. Valvottavat signaalit.

## 4. Toimintasivu

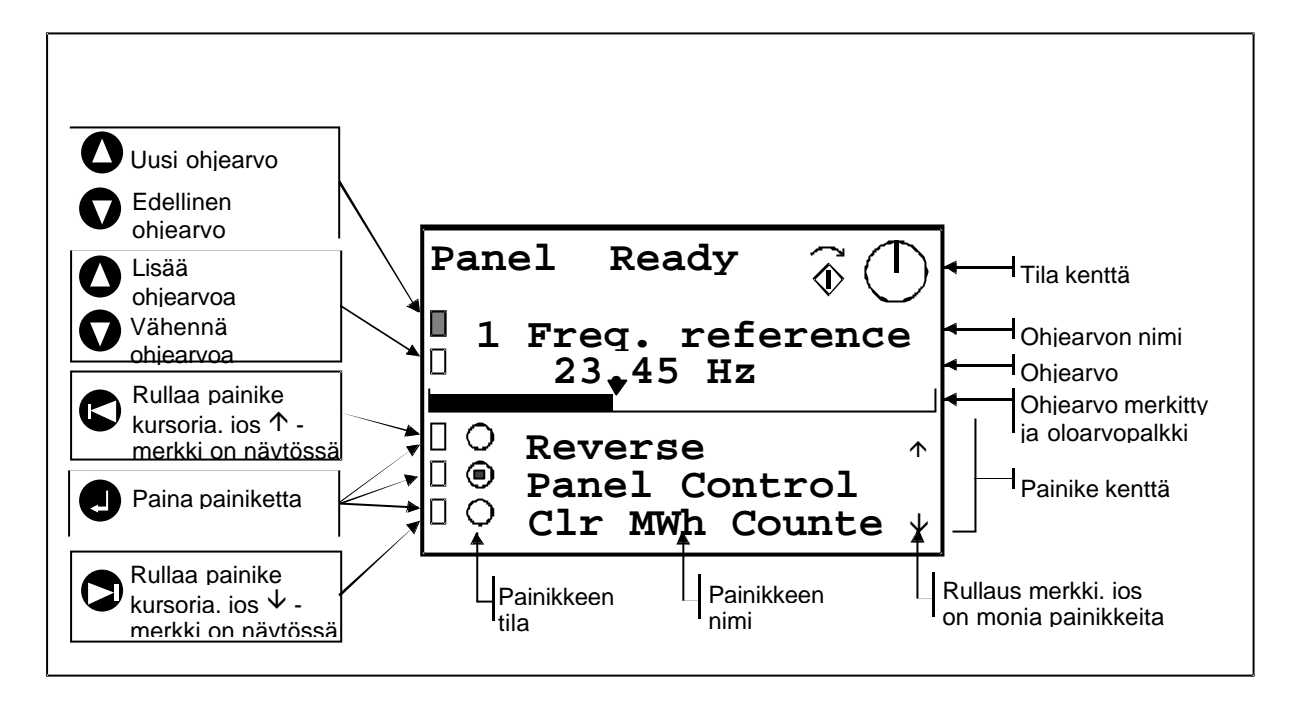

Kuva 4. Ohjearvon asetus ja painikkeet.

# 5. Parametrisivu

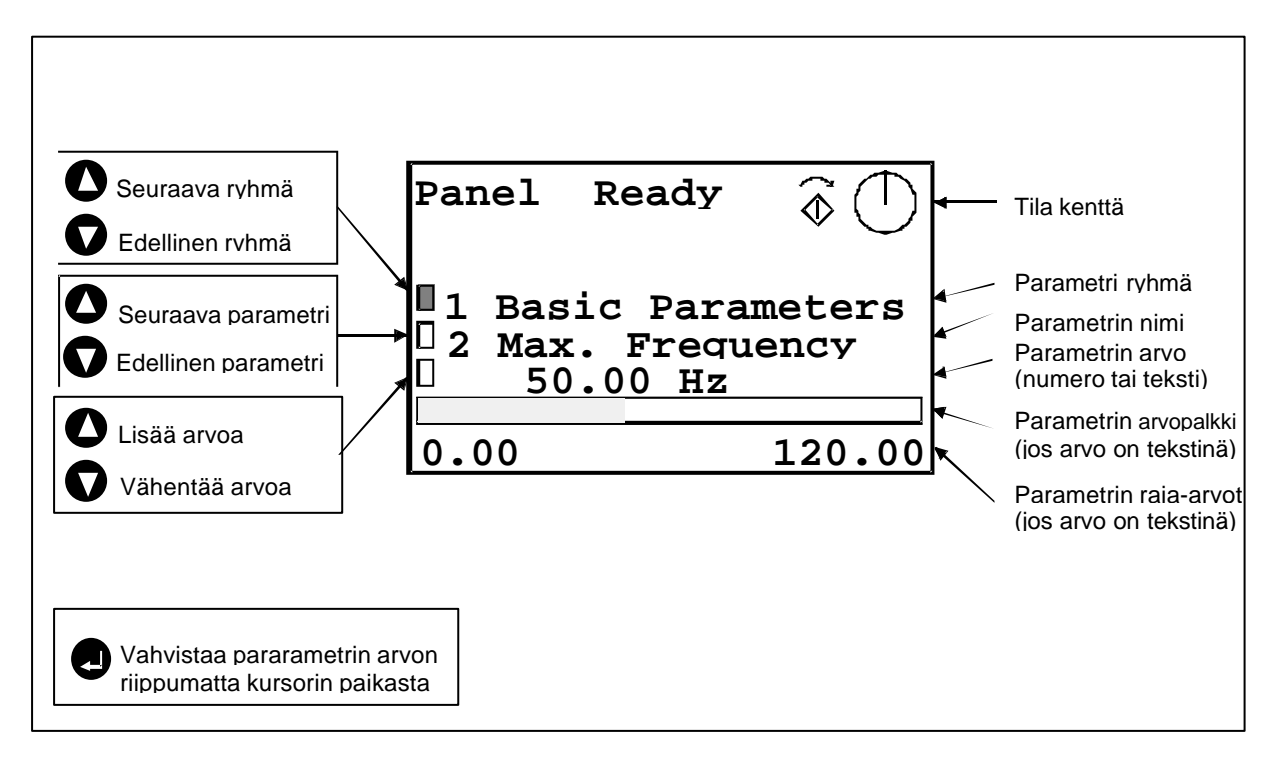

Kuva 5. Parametrin arvon asettelu.

Vacon Oyj

#### 6. Oloarvosivu

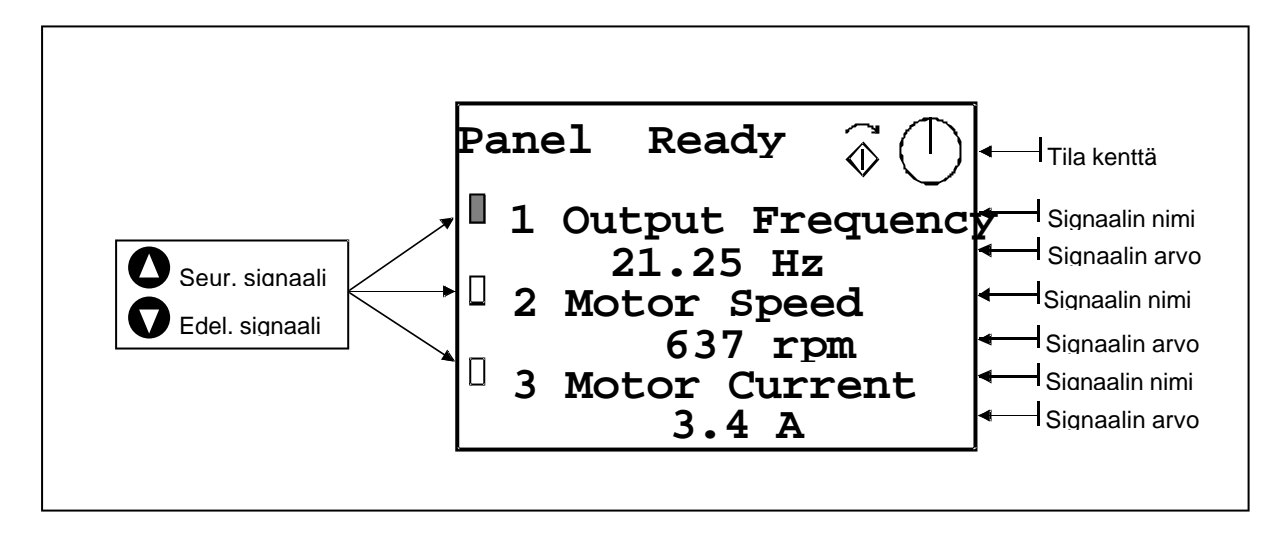

Kuva 6. Oloarvojen valvontasivu.

## 7. Trendisivu

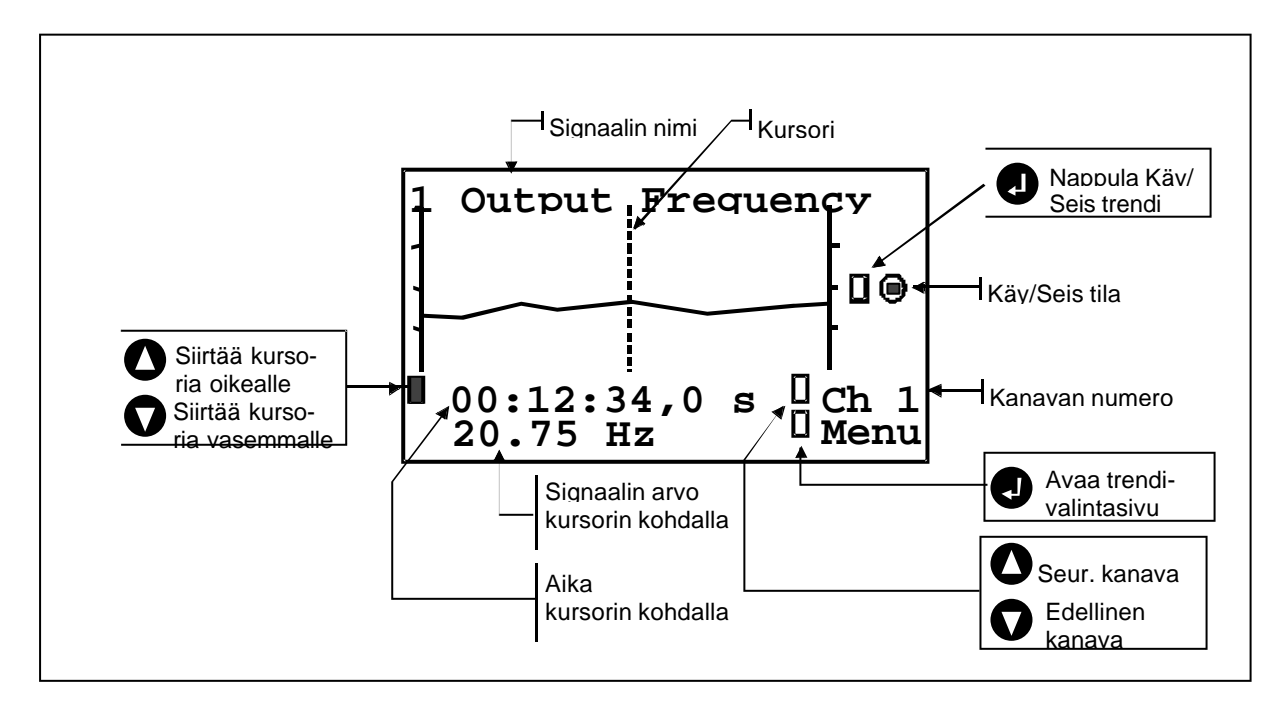

Kuva 7. Signaalien trendit.

#### 8. Trendi-arvon valintasivu

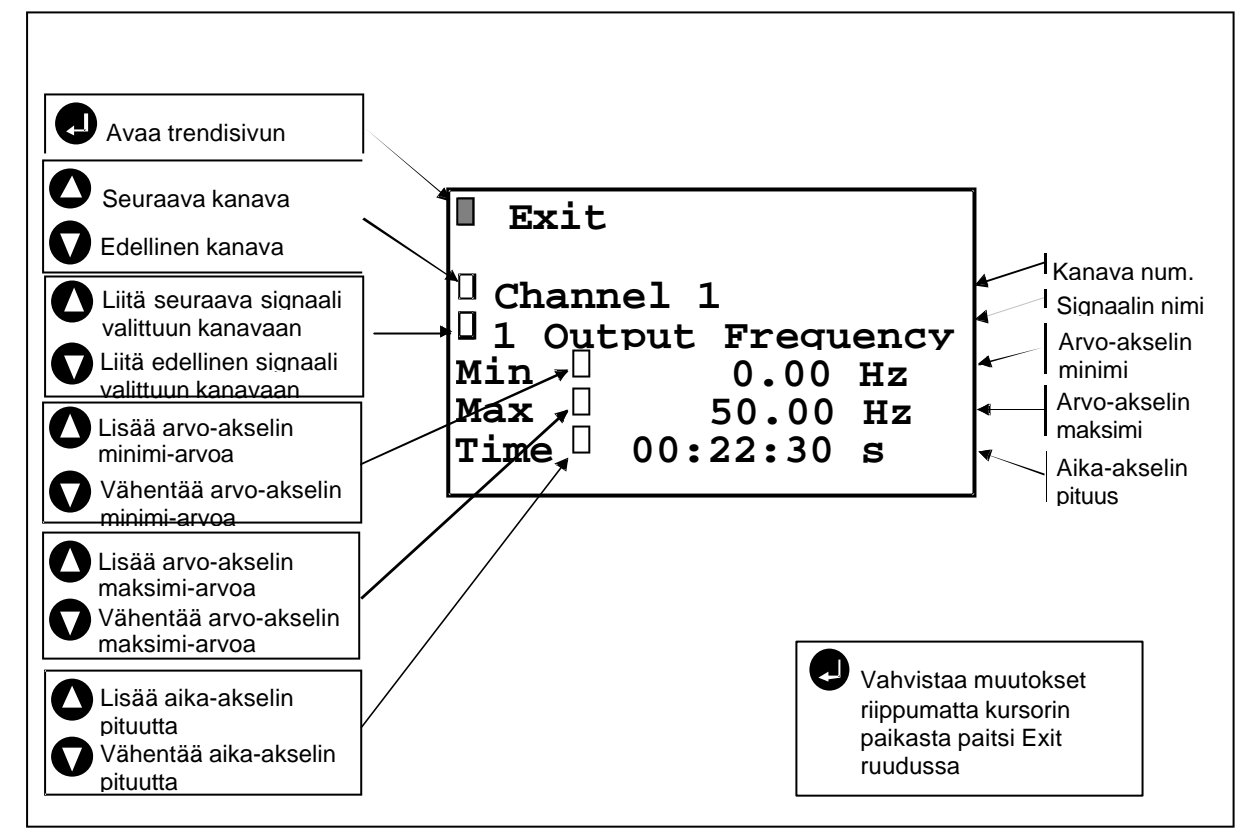

Kuva 8. Yhdistää trendi signaalit ja vaihtaa signaalin skaalan.

#### 9. Aktiivinen vikasivu

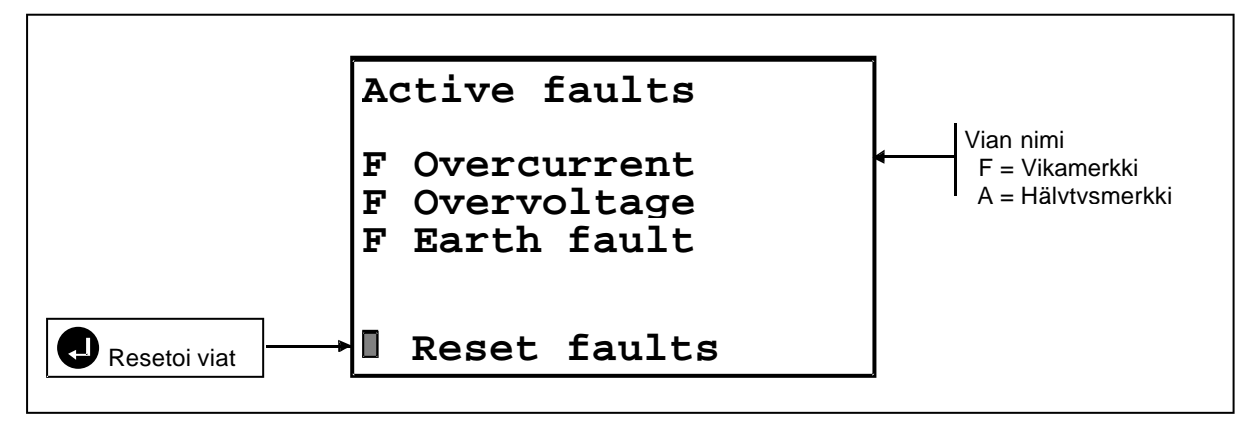

Kuva 9. Aktiivinen vikanäyttö.

## 10. Vikahistoriasivu

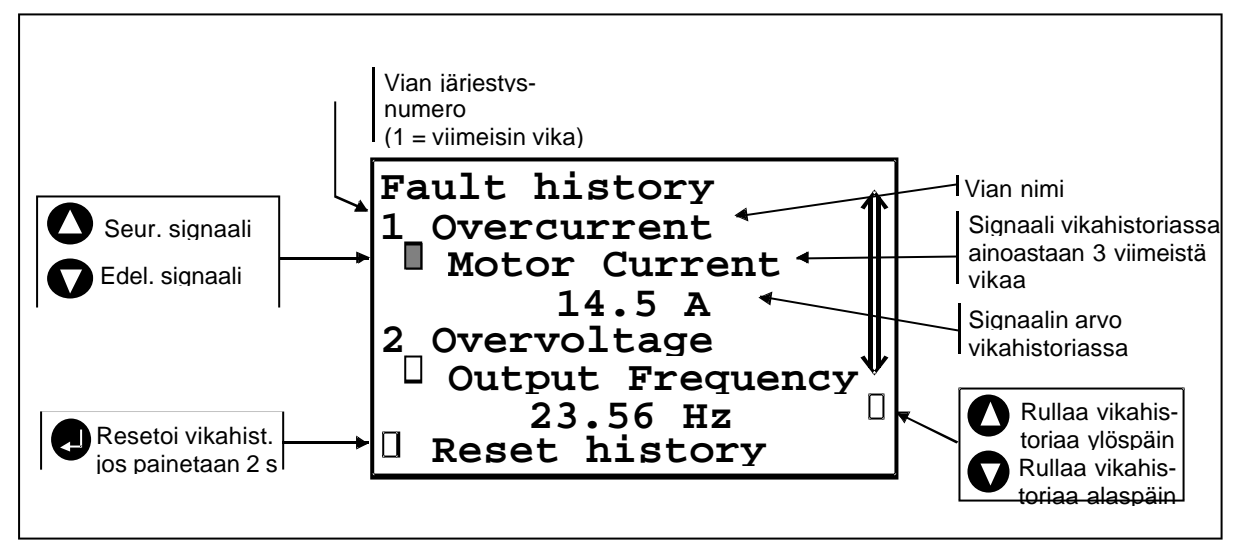

Kuva 10. Vikahistoria näyttö.

## 11. Kontrastisivu

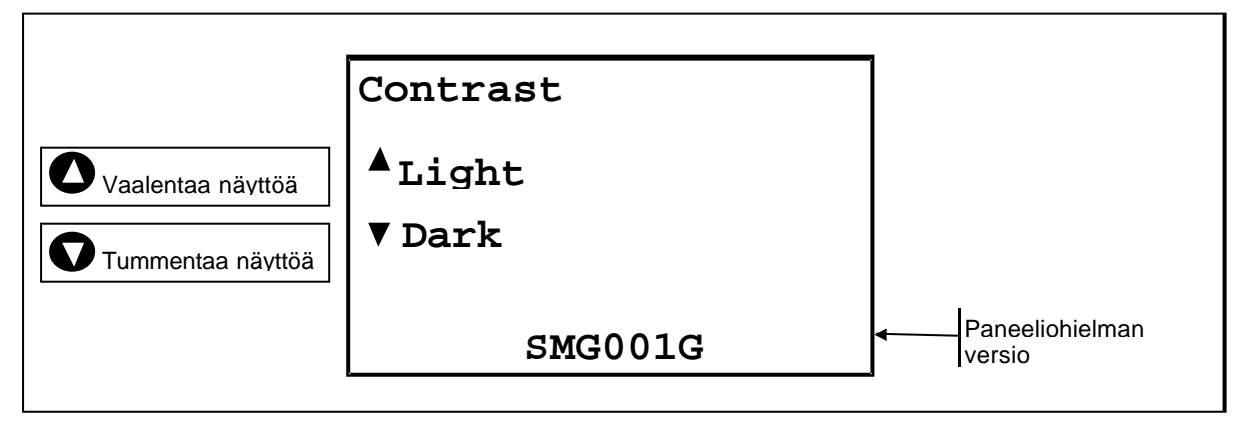

Kuva 11. Kontrastin säätäminen.

## 12. Info/Tiedosto sivu

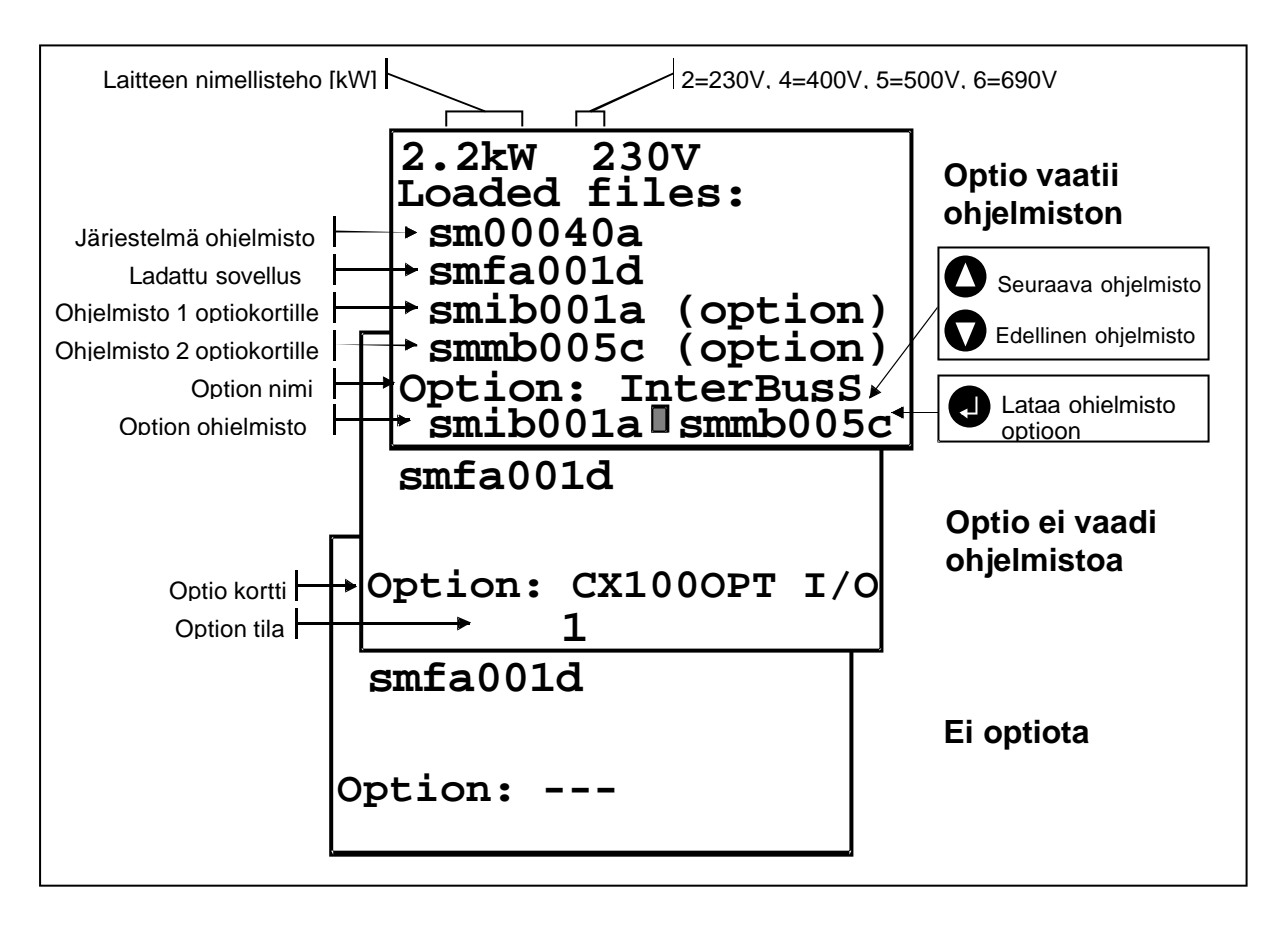

Kuva 12. Ohjelmiston kuvaus ja ohjelmiston lataaminen optiokortille.